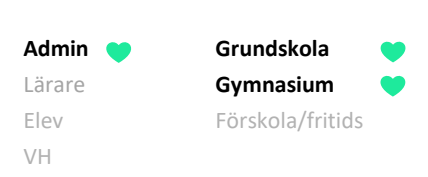

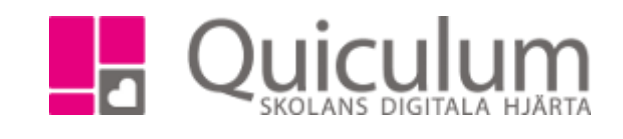

# Byta klass på enskild elev

Denna instruktion beskriver hur du som administratör byter klass på en enskild elev via Elevkortet. Instruktionen visar a) hur du ändrar elevens klasstillhörighet under "Studieplan" och b) hur eleven därefter kan kopplas ur befintliga och kopplas till den nya klassens undervisningsgrupper.

## a) Ändra klasstillhörighet

- 1. Gå till Elevkort.
- 2. Välj aktuell elev i dropplistan.
- 3. Gå till fliken "Studieplan".
- 4. Klicka på redigerasymbolen.

| ñ            | Abrahamsson, Lucas, 6B (060101) |             |     |       |       | Visa enda | ✓ Visa endast aktiva |       |     |       |     |     |   |        |   |
|--------------|---------------------------------|-------------|-----|-------|-------|-----------|----------------------|-------|-----|-------|-----|-----|---|--------|---|
| =            |                                 | Studieplan  |     |       |       |           |                      |       |     |       |     |     |   |        |   |
| **           |                                 |             |     |       |       |           |                      |       |     |       |     |     | • | r<br>R |   |
| V            | V Demo 1-6                      | 13          | /14 | 14/15 | 15/16 | 16/17     | 17/18                | 18/19 | Тур | Betyg | +   |     |   |        |   |
| +            |                                 |             |     |       |       | Â         | <b>&lt;1</b>         | Åk2   | Åk3 | Åk4   | Åk5 | Åk6 |   |        |   |
| 1 <b>1</b> * | Bild 1-3                        |             |     |       |       | (         | )                    | 0     | 0   |       |     |     | K |        | 1 |
| -            | Bild 4-6                        |             |     |       |       |           |                      |       |     | 0     | 0   | 0   | K |        | Ø |
|              | Biologi 1-3                     |             |     |       |       | 0         | )                    | 0     | 0   |       |     |     | K |        | Ø |
|              | Biologi 4-6                     | Biologi 4-6 |     |       |       |           |                      |       |     | 0     | 0   | 0   | K |        | 8 |
| -            | Engelska 1-3                    | 3           |     |       |       | (         | )                    | 0     | 0   |       |     |     | K |        | 1 |
|              | Engelska / P                    | :           |     |       |       |           |                      |       |     | 0     | 0   | 0   | ĸ |        |   |

5. Välj "klass" bland de val som kommer upp i det nya fönstret.

| Inställningar | ×                                       |  |
|---------------|-----------------------------------------|--|
|               | Program, inriktning, fördjupning        |  |
|               | Klass                                   |  |
|               | Redigera läsår                          |  |
|               | Administrera betyg (Abrahamsson, Lucas) |  |
|               | Avbryt                                  |  |
|               |                                         |  |

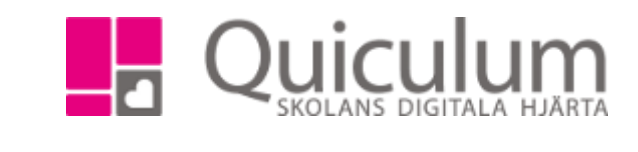

VH

Grundskola

Gymnasium

Förskola/fritids

- 6. Välj därefter den nya klassen i dropplistan. I vårt exempel väljer vi "6A".
- 7. Klicka på SPARA.

Admin ( Lärare

Elev

| Redigera klass | × |
|----------------|---|
| 6A             | ¥ |
|                |   |
|                |   |
|                |   |
|                |   |
|                |   |
|                |   |
|                |   |
|                |   |

Eleven i vårt exempel har nu bytt klass och vi kan därmed lägga honom i den nya klassens undervisningsgrupper, genom att gå till fliken "Grupper" (Punkt 3 nedan)

#### a) Lägga elev i den nya klassens undervisningsgrupper

- 1. Gå till Elevkort.
- 2. Välj aktuell elev i dropplistan.
- 3. Gå till fliken "Grupper".
- 4. Klicka på "Välj alla" för att markera samtliga undervisningsgrupper.
- 5. Klicka därefter på "Koppla ur".

|                      |             |                  | Grupper |       |             |              |                          |
|----------------------|-------------|------------------|---------|-------|-------------|--------------|--------------------------|
|                      |             |                  |         |       |             | $\frown$     | Lägg till i klassgrupper |
| Kurs                 |             | Grupp            |         | Läsår |             | (Välj alla ) | E Koppla ur              |
| Bild 4-6             | ⊕ Lägg till | Bild 6B          |         |       | 🖯 Koppla ur |              |                          |
| Biologi 4-6          | ⊕ Lägg till | Biologi 6B       |         |       | 🖯 Koppla ur |              |                          |
| Engelska 4-6         | ⊕ Lägg till | Engelska 6B      |         |       | 🖯 Koppla ur |              |                          |
| Fysik 4-6            |             | Fysik 6B         |         |       | 🖯 Koppla ur |              |                          |
| Geografi 4-6         | ⊕ Lagg till | Geografi 6B      |         |       | 🖯 Koppla ur |              |                          |
| Historia 4-6         | ⊕ Lägg till | Historia 6B      |         |       | 🖯 Koppla ur |              |                          |
| ldrott och hälsa 4-6 | ⊕ Lägg till | ldrott och hälsa | a 6B    |       | 🖯 Koppla ur | Ø            |                          |

#### (forts nästa sida)

Alla exempelnamn i Quiculum är fiktiva.

Quiculum 018-430 09 00, support@quiculum.se Copyright © 2014 Quiculum AB

# AdminGrundskolaLärareGymnasiumElevFörskola/fritidsVH

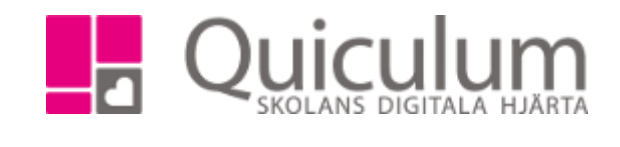

### Du får då frågan:

| Är du säker på att du vill koppla bort eleven ur grupperna? |
|-------------------------------------------------------------|
| Ja                                                          |
| Avbryt                                                      |
|                                                             |

- 6. Svara "ja" och eleven kopplas ur samtliga undervisningsgrupper som tillhörde den gamla klassen.
- 7. Du kan nu lägga till eleven i den nya klassens undervisningsgrupper genom att klicka på "Lägg till i klassgrupper".

|                 |      |       |      | Grupper |                 |                          |
|-----------------|------|-------|------|---------|-----------------|--------------------------|
| Kurs            |      | Grupp |      | läsår   | Väli alla       | Lägg till i klassgrupper |
| 1113            |      | Crupp | <br> | Lasai   | <u>vaj alia</u> |                          |
| Kurser utan gru | pper |       |      |         |                 |                          |
| Bild 4-6        |      |       |      |         | ⊕ Lägg till     |                          |
| Biologi 4-6     |      |       |      |         | ⊞ Lägg till     |                          |

Alla undervisningsgrupper i helklass som tillhör 6A läggs då till för eleven och du är klar med klassbytet för eleven.

| Abrahamsson, Lucas, 6A (060101) | 🔹 🗹 Visa end | ✓ Visa endast aktiva |             |                          |  |  |  |  |  |
|---------------------------------|--------------|----------------------|-------------|--------------------------|--|--|--|--|--|
|                                 |              | ar Grupper           |             |                          |  |  |  |  |  |
|                                 |              |                      |             | Lägg till i klassgrupper |  |  |  |  |  |
| Kurs                            |              | Grupp                | Läsår       | <u>Välj alla</u>         |  |  |  |  |  |
| Bild 4-6                        | ⊞ Lägg till  | Bild 6A              | 🖯 Koppla ur |                          |  |  |  |  |  |
| Biologi 4-6                     | ⊞ Lägg till  | Biologi 6A           | 🖯 Koppla ur |                          |  |  |  |  |  |
| Engelska 4-6                    | ⊕ Lägg till  | Engelska 6A          | 🖯 Koppla ur |                          |  |  |  |  |  |
| Fysik 4-6                       | ⊕ Lägg till  | Fysik 6A             | 🖯 Koppla ur |                          |  |  |  |  |  |
| Geografi 4-6                    | ⊕ Lägg till  | Geografi 6A          | 🖯 Koppla ur |                          |  |  |  |  |  |
| Historia 4-6                    | ⊕ Lägg till  | Historia 6A          | 🖯 Koppla ur |                          |  |  |  |  |  |
| ldrott och hälsa 4-6            | ⊕ Lägg till  | Idrott och hälsa 6A  | 🗆 Koppla ur |                          |  |  |  |  |  |
| Kemi 4-6                        |              | Kemi 64              | - Kopola ur |                          |  |  |  |  |  |

Alla exempelnamn i Quiculum är fiktiva.